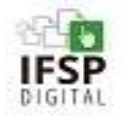

Este roteiro apresenta os passos para elaboração de um **Termo de Compromisso de Estágio- Licenciaturas**. Este documento deverá ser utilizado para comunicação interna e externa, substituindo o documento físico. A numeração será automática por setor dono do documento (exemplo: rascunho documento xx, depois de assinado ficará "TERMO 1/2020 PRO-EXT/RET/IFSP").

Acesso pelo SUAP em https://suap.ifsp.edu.br/ através de login com número de prontuário e senha:

1) Clicar em DOCUMENTOS/PROCESSOS:

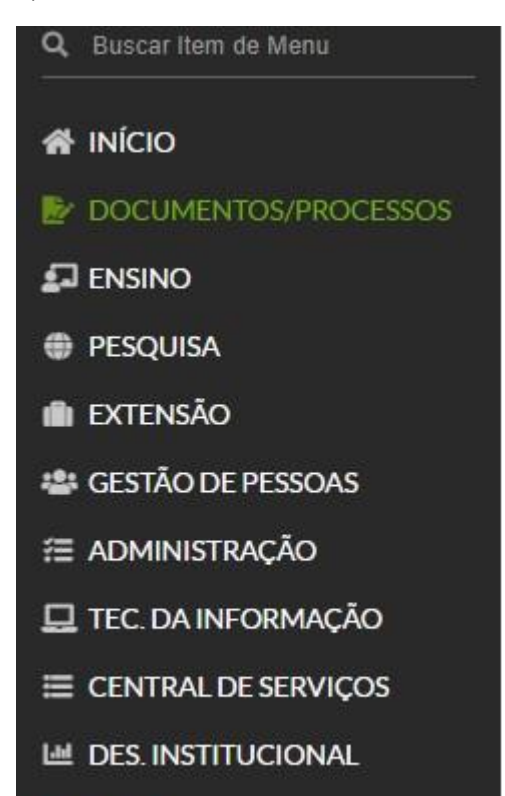

- I ⇒ SAIR
- 2) CLICAR EM DOCUMENTOS ELETRÔNICOS:

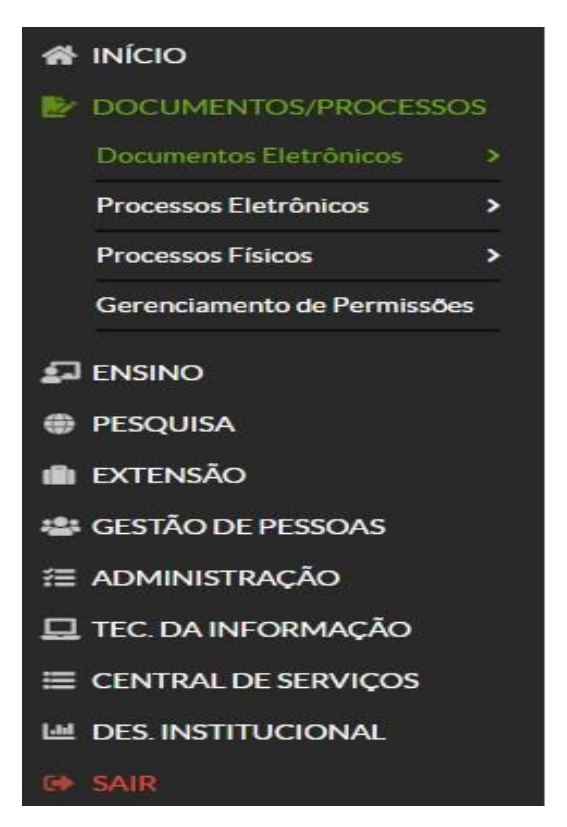

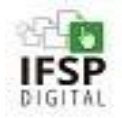

3) CLICAR EM DOCUMENTOS:

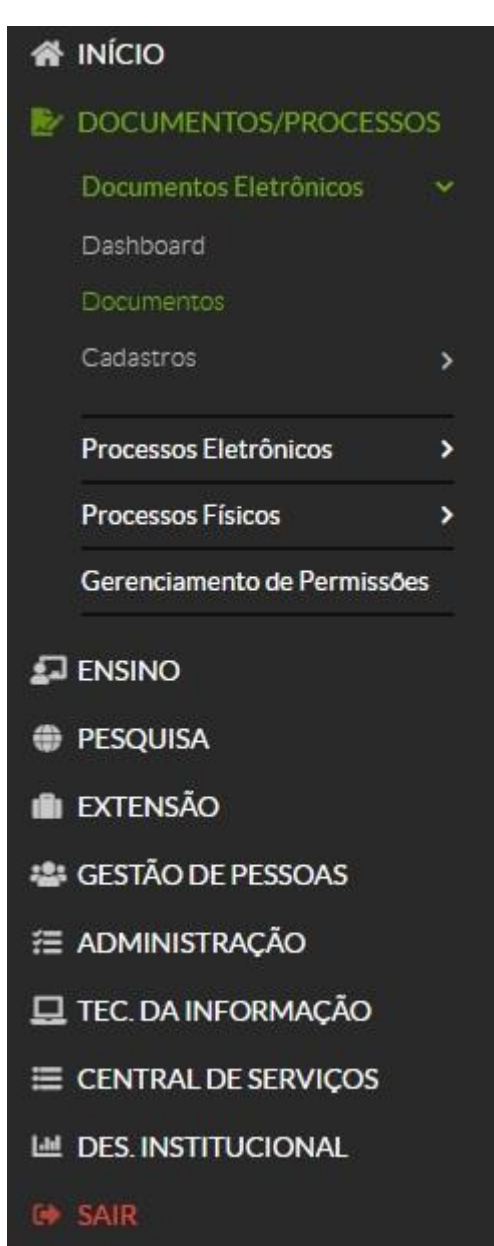

4) ADICIONAR DOCUMENTO DE TEXTO

| nicio » Documentos de Texto<br>Documentos de Texto |                  | Clicar neste botão | Adicionar Docum | nento de Texto 🛛 🏾 Ajuda |
|----------------------------------------------------|------------------|--------------------|-----------------|--------------------------|
| FILTROS:                                           |                  |                    |                 |                          |
| Texto:                                             | Agrupamento:     | Campus Dono:       | Setor Dono:     |                          |
|                                                    | Q, Todos         | Q, Todos           | Q. Todos        |                          |
| Tipo:                                              | Nível de Acesso: | Situação:          |                 |                          |
| Q Todos                                            | Q, Todos         | Q. Todos           | Filtrar         |                          |

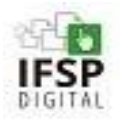

|                  | <u>Ações</u>                                                                         | <u>Documento / Dados</u>                                                                                                    | <u>Onde</u>                       |
|------------------|--------------------------------------------------------------------------------------|----------------------------------------------------------------------------------------------------|-----------------------------------|
| ATOR             | /SETOR: Servidores do IFSP – Unidade                                                 | de Ensino e discentes do IFSP                                                                                                    |                                   |
| 1- Adio          | cionar um documento eletrônico de texto                                              |                                                                                                    |                                   |
| 1.1-             | Informe os dados do Termo                                                            | Tipo de documento: <b>[selecionar Termo]</b> Modelo<br>de Documento: <b>[Estágio: Licenciaturas -</b><br><b>Termo de Compromisso e Plano de</b><br><b>Atividades]</b> . Nível de acesso: Como tem dados<br>pessoais, selecionar <b>[restrito]</b> . Assunto: Termo<br>de Compromisso (Tipo de documento) – Nome<br>do Curso – Nome do Estagiário. | Suap<br>Documentos<br>Eletrônicos |
| 1.2-             | Salvar                                                                               |                                                                                                    |                                   |
|                  | "Dados iniciais cadastrad                                                            | os. Pronto para edição do modelo"                                                                                                    |                                   |
| 2- Edit<br>Plano | tar o modelo do documento: Estagio: L<br>de Atividades1                              | icenciaturas - Termo de Compromisso e                                                                                                    |                                   |
| 2.1              | Selecione a funcionalidade [Editar] e depois                                         | Texto                                                                                                    |                                   |
| 2.2              | Realize a edição do corpo do Termo (<br>Obs.: O cabeçalho não é editável.            | Corpo do documento: Preencha as infomações)                                                                                                    |                                   |
| 2.3-             | [Salvar]                                                                             |                                                                                                    |                                   |
|                  | " Texto editade                                                                      | o. Pronto para concluir"                                                                                                    |                                   |
| 3 - Co           | ncluir o documento [Concluir]                                                        |                                                                                                    |                                   |
|                  | " Texto concluído. Pro                                                               | onto para assinatura do termo"                                                                                                    |                                   |
| 4 - As           | sinar o documento                                                                    |                                                                                                    |                                   |
| 4.1              | Selecione a funcionalidade [Assinar] por<br>Senha.                                   |                                                                                                    |                                   |
| 4.2              | Confirmar o número de identificador do Term<br>[Definir Identificador]               | 0                                                                                                    |                                   |
| 4.3              | Selecione o perfil e insira a senha, em seguida [Assinar o Documento]                | Perfil: [Cargo ou função]. Senha:[a mesma para<br>acesso ao SUAP]                                                                                                    |                                   |
| 4.4              | Solicitar assinatura dos servidores e do discente                                    | Pesquisar pelo nome, Matricula SIAPE (servidor)<br>ou prontuário do discente.                                                                                                    |                                   |
| 4.5.             | Estabeleça uma ordem de prioridade para assinatura, caso haja necessidade            | Perfil: [Cargo ou função para servidor. Discente não<br>há esta opção]. Senha:[a mesma para<br>acesso ao SUAP]                                                                                                    |                                   |
| 4.6.             | O documento só estará pronto para ser<br>finalizado após todos envolvidos assinarem. |                                                                                                    |                                   |
|                  | " Termo assinado pelo c                                                              | operador. Pronto para finalizar" (*)                                                                                                    |                                   |
| 5 - Fin          | alizar o documento [Finalizar]                                                       |                                                                                                    |                                   |
|                  | " Termo finalizado. Pronto para ser encam                                            | inhado ao destinatário."                                                                                                    |                                   |
| 6- Enca          | aminhamento do documento sem processo                                                | o eletrônico                                                                                                    |                                   |
| 6                | Encaminhamento de documento eletrôni                                                 | co a fim de assinatura.                                                                                                    |                                   |
| ~ 4              |                                                                                      |                                                                                                    |                                   |

- 6.1. Gerar versão PDF/A do Termo Finalizado após as assinaturas: [**Ações**]> **Exportar PDF/A** (Carta ou Paisagem)
  - 6.2 Encaminhar documento, por e-mail institucional, à Unidade Concedente a fim de assinatura. Solicitar a confirmação de recebimento e a devolução, por e-mail, do documento assinado seja de forma digital (através de certificado digital e-CPF ou outro programa que permita conferir autenticidade da assinatura digital) ou assinado de forma manuscrita.

" Termo encaminhado"

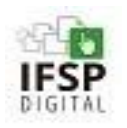

| <u>Ações</u> | Documento / Dados                                                                                                    | <u>Onde</u> |
|--------------|----------------------------------------------------------------------------------------------------|-------------|
| ATOR: UNIDAI | DE CONCEDENTE                                                                                                    |             |
| 7.1          | Receber o Termo PDF/A por e-mail e confirmar o recebimento.                                                                                                    |             |
| 7.2          | Assinar o documento e encaminhar por e-mail o documento<br>assinado, seja manuscrito e depois digitalizado ou com a<br>assinatura digital (e-CPF ou outro programa de assinatura<br>digital que possa verificar a autenticidade) | -           |
| 7.3          | Encaminhar, APENAS, se o documento impresso estiver<br>assinado de forma manuscrita por meio de correspondência.<br>Documento assinado com assinatura digital é dispensável o<br>procedimento de envio por correspondência.      |             |
| " Te         | rmo assinado recebido de forma digital ou digitalizado. Efetuar a                                                                                                    |             |

inclusão no módulo Extensão – aba Estágios e arquivo no DRIVE-IFSP."

## **Observações:**

- Este procedimento se aplica à produção de documentos eletrônicos gerados no SUAP que envolverão, inicialmente, apenas as assinaturas das pessoas internas do IFSP (discente, diretorgeral, professor-orientador, testemunhas do IFSP, coordenação de curso e demais servidores etc.). Pessoas externas, como unidade concedente etc., ainda não poderão assinar de forma digital através do SUAP.
- Este roteiro também poderá ser utilizado quando o IFSP estiver, ao mesmo tempo, na posição de Instituição de Ensino e Unidade Concedente, assim o documento eletrônico terá apenas pessoas internas e poderá ser finalizado pelo próprio sistema.
- 3. Por enquanto, não há possibilidade de responsável por menor de idade efetuar assinatura eletrônica no SUAP. Para este caso, o Câmpus deverá finalizar o documento com o máximo de assinaturas internas possíveis e remeter o termo em PDF/A, através de e-mail do discente e responsável, para assinatura do responsável e após, receber o documento assinado, deverá encaminhá-lo para Unidade Concedente.
- 4. Para que uma pessoa possa visualizar e/ou editar o documento é necessário que faça o procedimento de compartilhamento para edição e/ou leitura, inserindo um dos dados do servidor: Nome, Matrícula SIAPE, caso contrário, somente quem criou o documento poderá visualizá-lo enquanto estiver no modo rascunho/edição
- 5. O Aluno não conseguirá criar e visualizar o documento em edição/rascunho, visualização permitida apenas aos servidores do IFSP.

## Orientação do IFSP Digital

O IFSP Digital solicitou à TI o desenvolvimento da funcionalidade que permite às pessoas externas ao IFSP verem e assinarem documentos eletrônicos. As pessoas externas, devidamente cadastrados no SUAP e que não são servidores ou estudantes, poderão acessar e assinar documentos eletrônicos, como atas, contratos, dando ciência e validade nos documentos eliminando a necessidade de impressão e digitalização desses documentos, atendendo uma grande demanda de várias áreas do IFSP.

Acessado em: <u>https://www.ifsp.edu.br/component/content/article/91-assuntos/desenvolvimento-institucional/desenv-institucional/189-ifsp-digital</u> às 16h04min de 24 de setembro de 2020.